# SEASON PORTAL GUIDELINE FOR CUSTOMER/SEASON PASS USER

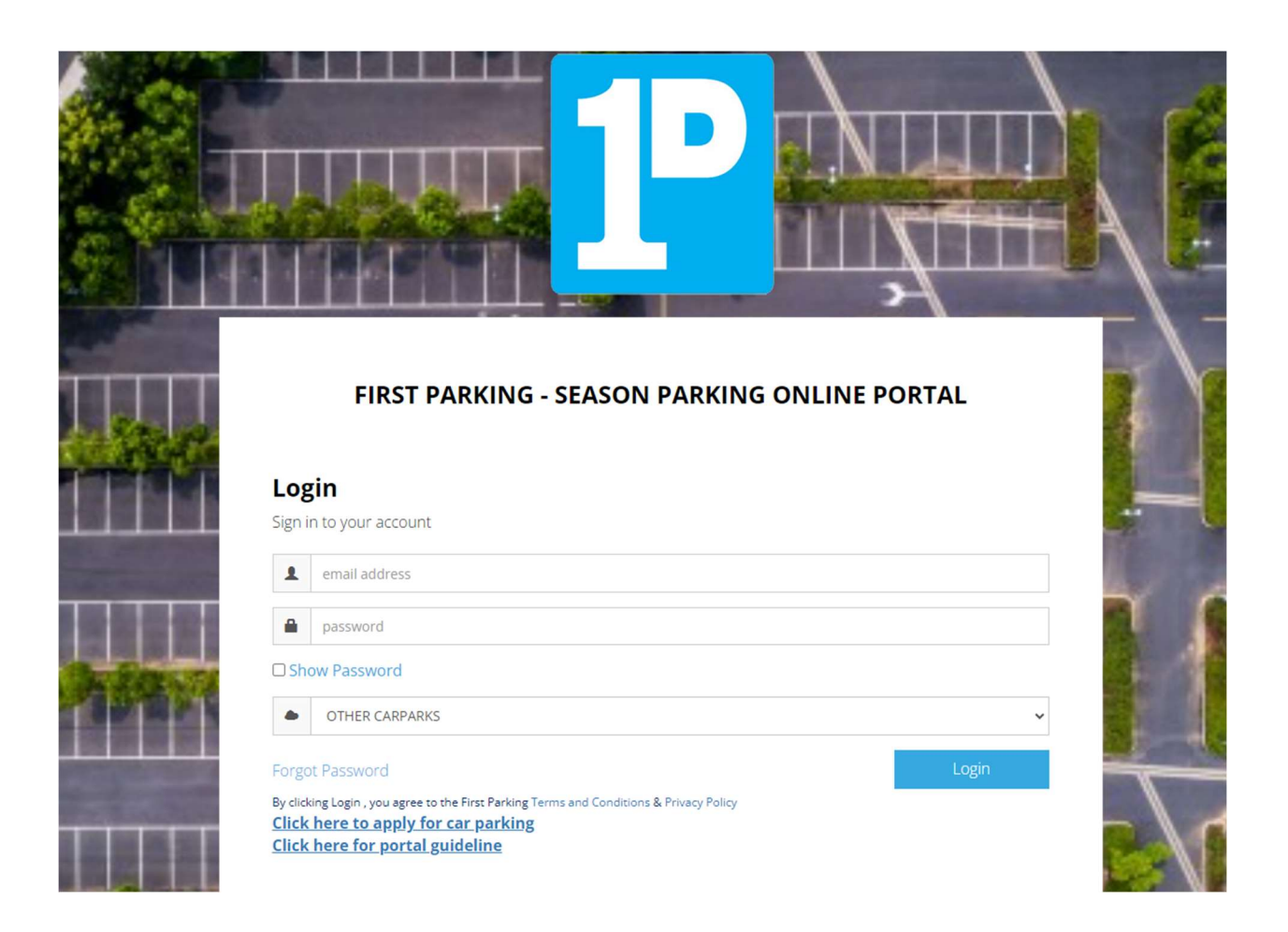

#### REGISTRATION

1. Please check your inbox from email that registered to First Parking. Invitation will submit to you after complete database registration.

| Welcome to First Parking Season Parking                                                                   | Portal (External) > Inbox ×                              |                           |
|----------------------------------------------------------------------------------------------------|----------------------------------------------------------|---------------------------|
| FIRST PARKING <firstparking@season-parking.com><br/>to me, firstparking</firstparking@season-parking.com> |                                                          | 9:57 AM (2 minutes ago) 3 |
|                                                                                                    |                                                          |                           |
|                                                                                                    | 📔 first parking                                          |                           |
|                                                                                                    | Welcome Email                                            |                           |
| Hello <u>nabil@first</u><br>Your email is re                                                              | tparking.com.my<br>ady to go. Sign in to start using it. |                           |
| Account information                                                                                       | ation                                                    |                           |
| Login username<br>Login password                                                                          | ⊧ : <u>nabil@firstparking.com.my</u><br>I : wen123       |                           |
| Click here to le<br>Please do not n                                                                       | <mark>ogin</mark><br>eply to this email                  |                           |
| Questions or co                                                                                           | mments? Email to us season@firstparking.com.my           |                           |

2. Please click 'Click here to login' and fill up with your username and password given. You can change with your own password and please select your car park site – **OTHER CARPARKS** 

| Π      |                                            |    |
|--------|--------------------------------------------|----|
|        | FIRST PARKING - SEASON PARKING ONLINE PORT | 4L |
| Log    | gin                                        |    |
| Sign i | in to your account                         |    |
| 1      | email address                              |    |
|        | password                                   |    |
| Sho    | ow Password                                |    |
|        | OTHER CARPARKS                             | ~  |
|        |                                            |    |

### PAYMENT

1. Please check all your details and click pay 'green button' for the unpaid invoice and will directing to payment gateway. Payment will be use by FPX Banking.

| D Overview:                                                                                           |                                                                             |                                                                                         |                 |
|----------------------------------------------------------------------------------------------------|-----------------------------------------------------------------------------|-----------------------------------------------------------------------------------------|-----------------|
| ixpiry Date:                                                                                          |                                                                             | Card No:                                                                                |                 |
| 2024-01-31                                                                                            |                                                                             | 0145                                                                                    |                 |
| ull Name:                                                                                             |                                                                             | Monthly Parking Rate:                                                                   |                 |
| SHARIFAH NUR'ATIRAH BINTI S ALWI                                                                      |                                                                             | RM50.00                                                                                 |                 |
| ompany:                                                                                               |                                                                             | Car Plate No:                                                                           |                 |
| KUENBUILD SDN BHD                                                                                     |                                                                             | VFC 3634                                                                                |                 |
| C /Passport :                                                                                         |                                                                             | Contact No:                                                                             |                 |
| 920611-04-5120                                                                                        |                                                                             | 010-3557921                                                                             |                 |
|                                                                                                    |                                                                             |                                                                                         |                 |
| 9 Unpaid Invoice                                                                                      |                                                                             |                                                                                         |                 |
| Invoice No                                                                                            |                                                                             | Item Price (RM)                                                                         | Status          |
| 10.0004584                                                                                            |                                                                             | BMED 00                                                                                 |                 |
| 1NV0004684                                                                                            |                                                                             | KINDU.UU                                                                                | T PAY           |
| INV0004862                                                                                            |                                                                             | RM50.00                                                                                 | TE PAY          |
|                                                                                                    |                                                                             |                                                                                         |                 |
|                                                                                                    |                                                                             |                                                                                         |                 |
| RM93.28                                                                                               | 3                                                                           |                                                                                         | Due<br>07/04/2  |
| Pay with:                                                                                             | king                                                                        | ◆грх 🤅                                                                                  | Due<br>07/04/2  |
| Pay with:                                                                                             | sing                                                                        | <pre> FPX (</pre>                                                                       | Due<br>07/04/2  |
| Pay with:                                                                                             | king<br>Bank of China<br>(offline)                                          | CIMB Clicks                                                                             | Due<br>07/04/2  |
| Pay with:                                                                                             | king<br>Bank of China<br>(offline)                                          | CIMB Clicks                                                                             | Due<br>07/04/2  |
| Total<br>RM93.28<br>Pay with:<br>A Online Bank<br>Maybank2u<br>PBe                                    | S<br>S<br>S<br>S<br>S<br>S<br>S<br>S<br>S<br>S<br>S<br>S<br>S<br>S          | CIMB Clicks                                                                             | Due<br>07/04/2  |
| Total<br>RM93.28<br>Pay with:<br>Online Bank<br>Maybank2u<br>PBe<br>PBe                               | King<br>Bank of China<br>(offline)<br>HLB Connect                           | CIMB Clicks<br>affinonline                                                              | Due<br>07/04/2  |
| Pay with:<br>A Online Bank<br>Maybank2u<br>PBe<br>Allianceonline                                      | king<br>Bank of China<br>(offline)<br>HLB Connect<br>AmOnline               | CIMB Clicks                                                                             | Due<br>07/04/2  |
| Total<br>RM93.28<br>Pay with:                                                                         | king<br>Bank of China<br>(offline)<br>HLB Connect<br>AmOnline<br>IDESN      | CIMB Clicks                                                                             | Due<br>07704/2  |
| Pay with:<br>A Online Bank<br>Maybank2u<br>PBe<br>Allianceonline<br>i-Rakyat                          | Amonline<br>Marks N                                                         | CIMB Clicks<br>CIMB Clicks<br>AffinOnline<br>Bank Islam<br>Internet Banking             | Due<br>077/04/2 |
| Total<br>RM93.28<br>Pay with:<br>Online Bank<br>Maybank2u<br>PBe<br>PBe<br>allianceonline<br>i-Rakyat | king<br>Bank of China<br>(offline)<br>HLB Connect<br>MCDNIINE<br>MUBSN<br>S | FPX (Contine<br>Bank Islam<br>Internet Banking<br>HSBC Online<br>HSBC Online<br>Banking | Due<br>07704/2  |

2. Please print FCP OFFICIAL RECEIPT as your references and do not screenshot of email payment information from any bank regarding your deduction. We will refer to FCP OFFICIAL RECEIPT only.

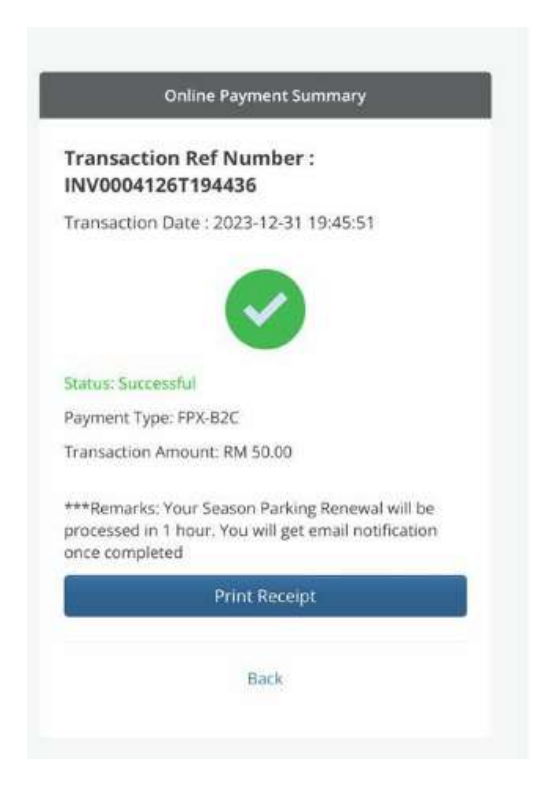

3. You can check your payment history and reprint receipt.

| O Dashboard                        | Home / Payment History      |            |              |            |        |                 |
|------------------------------------|-----------------------------|------------|--------------|------------|--------|-----------------|
| Payment History                    |                             |            |              |            |        |                 |
| © Setting                          | III Result                  |            |              |            |        |                 |
| E Logout                           | Column visibility           |            |              |            |        | Search:         |
|                                    | Invoice Date                | Invoice No | Payment Type | Amount(RM) | Status | Option          |
| LAST LOGIN:<br>2024-02-20 10:22:24 | 2023-12-26 12:52:00         | INV0004512 | ONLINE       | 100.00     | Paid   | Ð               |
|                                    | 2024-01-10 00:00:00         | INV0004684 | ONLINE       | 50.00      | Unpaid |                 |
|                                    | 2024-02-10 00:00:00         | INV0004862 | ONLINE       | 50.00      | Unpaid |                 |
|                                    | Showing 1 to 3 of 3 entries |            |              |            |        | Previous 1 Next |
|                                    |                             |            |              |            |        |                 |
|                                    |                             |            |              |            |        |                 |

#### **CHANGE PASSWORD**

1. Click setting and fill up your current password and new password.

| ⑦ Dashboard         | Home / Setting    |                                    |
|---------------------|-------------------|------------------------------------|
| Payment History     |                   |                                    |
| © Setting           | Change Password   |                                    |
| E Logout            | Current Password  |                                    |
|                     |                   | Please enter your current password |
| LAST LOGIN:         | Password          | Enter Password.                    |
| 2024-02-20 10:22:24 |                   | Please enter your new passiond     |
|                     | Re-enter Password | Enter Password.                    |
|                     |                   | Hease re-enter your new passiono   |
|                     |                   | Submit                             |
|                     |                   |                                    |
|                     |                   |                                    |
|                     |                   |                                    |
|                     |                   |                                    |
|                     |                   |                                    |

#### FORGOT PASSWORD

|         | EIRST PARKING - SEASON PARKING ONLINE PORTAL                                                                   |    |
|---------|----------------------------------------------------------------------------------------------------|----|
| L<br>Si | Login Sign in to your account email address                                                                    |    |
|         | password  Show Password  OTHER CARPARKS                                                                        | 11 |
| FC      | Forgot Password Login By clicking Login , you agree to the First Parking Terms and Conditions & Privacy Policy | à. |

1. Click forgot password and check your email inbox. You will directing to rest your own password

#### FORGOT LINK TO SEASON PORTAL

1. Please find us at google and type 'FIRST PARKING CUSTOMER ONLINE PORTAL' or please search our url <u>https://season-parking.com/firstparking/customerportal/login</u>

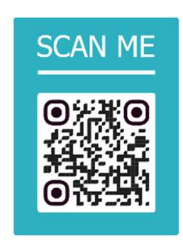

Skip Advertisement if appear after you scanned

- 2. For upcoming invoice (monthly basis), please login without receive any email anymore. You can save our previous email and set as bookmark or search our url above as your references.
- 3. Any lost season card ,termination, change email, change vehicles number, please proceed to car park office for more details.
- 4. Please click here for Season Portal Guideline for customers.

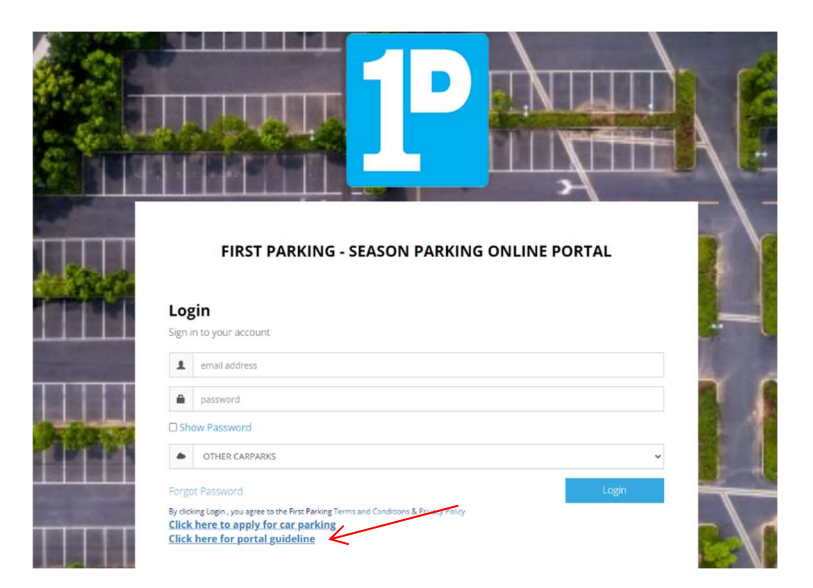

## THANK YOU